## PASSO A PASSO PARA SOLICITAÇÃO DE REINSCRIÇÃO, TRANSFERÊNCIA, CANCELAMENTO E OUTROS

## 1 - ACESSE OS SERVIÇOS ONLINE NO ENDEREÇO:

https://cress-rn.implanta.net.br/servicosonline/

|                                                                                                    |                   | Validar Documentos                                           | i Pré-Cadastro Consulta Pública                    | Consulta protocolos<br>e processos |
|----------------------------------------------------------------------------------------------------|-------------------|--------------------------------------------------------------|----------------------------------------------------|------------------------------------|
| CPYCNY  LOCUVA PARA PROFISSIONALE E EMPREAD  CYYCNY  CYYCNY C | SENHA?            | CNP<br>Não sou um robô<br>Mão sou um robô<br>Mão sou um robô | O ACESSO<br>IHA, USE O CPF/CNPJ UTILIZADO N<br>COM | IA INSCRIÇÃO<br>ADASTRAR           |
|                                                                                                    | SERVIÇOS PÚBLICOS |                                                              |                                                    |                                    |
|                                                                                                    | PRÉ-CADASTRO      |                                                              | <b>Q</b>                                           |                                    |

## 2- CASO NÃO POSSUA CADASTRO, UTILIZE O CAMPO DE PRIMEIRO ACESSO E SIGA AS ORIENTAÇÕES.

|                                           |                 |                 | Validar Documentos | Pré-Cadastro | Consulta Pública | Consulta protocolos<br>e processos |
|-------------------------------------------|-----------------|-----------------|--------------------|--------------|------------------|------------------------------------|
|                                           | Primeiro        | Acesso          |                    |              |                  |                                    |
| ELECIONE O NOME DA MÃE                    |                 |                 |                    |              |                  |                                    |
| OISABEL                                   |                 | OJARDILINA      |                    |              |                  |                                    |
| OWILMA                                    |                 | OJANYEIRE       |                    |              |                  |                                    |
| ODIONISIA                                 |                 | ONILSA          |                    |              |                  |                                    |
|                                           | DATA NASCIMENTO |                 |                    |              |                  |                                    |
|                                           | DATA NASCIMENTO |                 |                    |              |                  |                                    |
| SELECIONE O NÚMERO DE SEU DOCUMENTO DE ID | ENTIFICAÇÃO     |                 |                    |              |                  |                                    |
| 0 1.536.594                               | -               | 0 669149        |                    |              |                  |                                    |
| 003.169.541                               |                 | O 2001099058315 |                    |              |                  |                                    |
| 001.476.992                               |                 | O 396878        |                    |              |                  |                                    |
|                                           |                 |                 |                    |              |                  |                                    |
|                                           | CONFIRMAR I     | DADOS           |                    |              |                  |                                    |

3 – SE JÁ POSSUI CADASTRO, REALIZE SEU ACESSO E CLIQUE NA OPÇÃO REQUERIMENTOS.

|                                                                                                   | MEUS DADOS                                                                                                    | FINANCEIRO                                                                                    |                 |
|---------------------------------------------------------------------------------------------------|----------------------------------------------------------------------------------------------------|-----------------------------------------------------------------------------------------------|-----------------|
| 1565 PRINCIPAL<br>ASSISTENTE SOCIAL<br>ATIVA   REGULAR<br>SITUAÇÃO   DETALHE<br>SEDE<br>SUBREDIÃO | Utilize os acessos abaixo para visualizar e modificar informações dos seus<br>dados cadastrais que estejam disponíveis para alteração.<br>VISUALIZAR ALTERAR | Possui débitos em aberto?<br>Possui parcelamentos em aberto?<br>VER DÉBITOS VER PARCELAMENTOS | Sim             |
| Meus dados<br>Visualizar Alterar                                                                  | Ð                                                                                                    |                                                                                               |                 |
| Processos                                                                                         | REQUERIMENTOS                                                                                                    |                                                                                               |                 |
| Protocolos                                                                                        | Utilize essa opçao para visualizar ou emitir novos requerimentos e<br>certidões.                                                                             |                                                                                               |                 |
| Requerimentos<br>Responsabilidades<br>técnicas                                                    |                                                                                                    |                                                                                               |                 |
| <ul> <li>Simulação de valores</li> <li>Empresas</li> </ul>                                        |                                                                                                    |                                                                                               |                 |
| SAIR                                                                                              |                                                                                                    |                                                                                               |                 |
|                                                                                                   |                                                                                                    |                                                                                               | Mostrar área de |

4 – SELECIONE O REQUERIMENTO DESEJADO.

|                                     | K Requerimen   | tos                                                                               |                                                                                                    |
|-------------------------------------|----------------|-----------------------------------------------------------------------------------|----------------------------------------------------------------------------------------------------|
| FRANCISCO                           | Selecione novo | o requerimento                                                                    |                                                                                                    |
| ASSISTENTE SOCIAL                   |                | Transferência da Inscrição Principal<br>Profissionais que vão mudar de Regional   | Anotação de Responsabilidade Técnica -ART<br>Solicite sua ART                                                                  |
| ATIVA   REGULAR                     |                |                                                                                   |                                                                                                    |
| SEDE<br>SUB-REGIÃO                  |                | Entrega de Diploma<br>Substitua sua Declaração de colação de grau.                | 2ª VIA DIP - ROUBO/FURTO<br>Solicite aqui nova via do DIP em caso de furto ou roubo                                            |
| 👤 Meus dados                        |                |                                                                                   |                                                                                                    |
| Visualizar Alterar<br>\$ Financeiro |                | Isenção de Anuidade<br>Destinada aos profissionais aparados/as pela RES. CFESS Nº | Alteração de dados pessoais (casamento,<br>divórcio, união estável, nome social)                                               |
| Processos                           |                | 1014/2022.                                                                        | Atualize seu Estado Civil e/ou Dados do seu RG ou Inclua Nome Social                                                           |
| Protocolos                          |                | Certidão Disciplinar e/ou Ética                                                   | 2ª VIA DIP                                                                                                    |
| Requerimentos                       |                | Solicitar sua certidão                                                            | Para profissionais que já possuem o novo modelo do DIP e queiram<br>solicitar outro por extravio, mudança da situação original |
| Responsabilidades técnicas          |                | DEGUEDIMENTOO                                                                     | Ourselements de Desister Desferieural                                                                                          |
| Simulação de valores                |                | Solicitação de documentos                                                         | Clique aqui para solicitar o seu                                                                                               |
| Empresas                            |                |                                                                                   |                                                                                                    |
| SAIR                                | Acompanhar h   | istórico dos requerimentos solicitados                                            |                                                                                                    |
|                                     |                | Acompanhar / Histórico                                                            |                                                                                                    |

5 - NA MENSAGEM DE BOAS VINDAS, <u>QUANDO NECESSÁRIO</u>, SERÁ INFORMADO O LINK COM O FORMULÁRIO A SER UTILIZADO. BAIXE E PREENCHA SEGUINDO AS INSTRUÇÕES:

|                                                 | Cancelamento do Registro Profissional                                                                                                    |
|-------------------------------------------------|----------------------------------------------------------------------------------------------------|
|                                                 | BEM VINDO AO ASSISTENTE<br>CANCELAMENTO DO REGISTRO PROFISSIONAL                                                                                                    |
| ASSISTENTE SOCIAL                               | Antes de proceder à solicitação de cancelamento, informamos o seguinte:<br>Conforme Resolução CFESS 1.014/2022. Capítulo IV. Art. Art. 22. temos que:                                                                                                    |
| ATIVA L REGULAR                                 |                                                                                                    |
| SEDE<br>SUB-REGIÃO                              | Para requerer o cancelamento, a/o interessada/o deverá expressar, de forma inequívoca, sua vontade em relação ao<br>cancelamento de sua inscrição perante o CRESS. A manifestação do motivo do cancelamento será feita de própio punho, assinada                                                                                                    |
| Meus dados<br>Visualizar Alterar                | e em seguida anexada ao requerimento.<br>Após envio do requerimento, o setor administrativo do CRESS avaliará o conteúdo, gerando pendência, quando for o caso, que                                                                                                    |
| \$ Financeiro                                   | deverá ser sanada em 20 dias corridos, contados a partir do envio do comunicado, sob pena de indeferimento.<br>O deferimento desse pedido só se efetivará se a/o profissional não estiver respondendo a processo ético e/ou disciplinar,                                                                                                    |
| Processos                                       | observado o artigo 4º da Resolução CFESS no 660/2013 (Código Processual de Ética).<br>No caso de existirem débitos em atraso até a data da solicitação, orientamos quitá-los nor meio da plataforma de Servicos                                                                                                    |
| Protocolos                                      | Online do CRESS/RN ou mantê-los em parcelamento adimplente, para evitar transtornos futuros como a inclusão na Dívida Ativa ou                                                                                                    |
| Requerimentos                                   | Cobrança Judicial.<br>O prazo para a homologação será de 45 dias a contar da data do requerimento                                                                                                    |
| Responsabilidades<br>técnicas                   | Link para baixar o formulário de requerimento:<br>https://drive.google.com/uc?export=download&id=1 h1m7ImwwCQDFBr1Ni27Rc5cKRC7bb6u                                                                                                    |
| 📋 Simulação de valores                          |                                                                                                    |
| 📋 Empresas                                      |                                                                                                    |
| SAIR                                            |                                                                                                    |
|                                                 |                                                                                                    |
|                                                 |                                                                                                    |
| https://cress-m.implanta.net.br/servicosonline/ | physics Date and the capacity of the capacity of the capacity |

6 – CONFIRA SEUS DADOS CADASTRAIS. CASO NECESSÁRIO, UTILIZE A OPÇÃO ALTERAR NA GUIA <u>MEUS DADOS</u>, SITUADA NO CANTO SUPERIOR ESQUERDO, PARA ATUALIZAÇÃO.

|                                                            | Cancelamento do Registro Pro                    | fissional                 |                               |                       | -   |
|------------------------------------------------------------|-------------------------------------------------|---------------------------|-------------------------------|-----------------------|-----|
| FRANCISCO                                                  | Conferência dos dados de ca                     | adastro                   |                               |                       |     |
| ASSISTENTE SOCIAL                                          | FRANCISCO , NOME                                |                           |                               |                       |     |
| SEDE<br>SUB-REGIÃO                                         | ČPF .                                           | 20/06/<br>DATA NASCIMENTO |                               |                       |     |
| Visualizar Alterar<br>\$ Financeiro                        | ŔĠ                                              | ITE?<br>ORGÃO EXPEDIDOR   | DATA EXPEDIÇÃO                |                       |     |
| Processos                                                  | NOME DO PAI                                     |                           |                               |                       |     |
| Requerimentos                                              | NOME DA MAE                                     |                           |                               |                       |     |
| Responsabilidades técnicas                                 | BRASILEIRA<br>NACIONALIDADE                     |                           | São Gonçalo d<br>NATURALIDADE | lo Amarante           |     |
| <ul> <li>Simulação de valores</li> <li>Empresas</li> </ul> |                                                 |                           |                               |                       |     |
| SAIR                                                       | faazevedo@hotmail.com<br>e-Mail correspondència |                           |                               |                       |     |
|                                                            |                                                 |                           |                               |                       |     |
|                                                            |                                                 | ANTERIOR<br>bem vindo     | <b>2</b> de <b>3</b>          | PRÓXIMO<br>DOCUMENTOS | ▶ . |

7 – ADICIONE O ARQUIVO DE REQUERIMENTO DIGITALIZADO. <u>SÓ SERÃO</u> <u>ACEITOS ARQUIVOS PARA ENVIO EM FORMATO PDF</u>. CLIQUE EM CONCLUIR E AGUARDE POR E-MAIL INFORMAÇÕES ACERCA DA SUA SOLICITAÇÃO.

|                                                                                           | ✓ Cancelamento do Registro Profissional                                                                                                    |
|-------------------------------------------------------------------------------------------|----------------------------------------------------------------------------------------------------|
| FRANCISCO<br>AGUSTINHO DE<br>AZEVEDO                                                      | DOCUMENTOS O tamanho máximo de cada arquivo é de 30 MB. Somente permitido arquivos com a extensão PDF                                                                                                    |
| ATIVA   REGULAR     STORE SUB-REGULO     SUB-REGULO     Meus dados     Visualizar Alterar | CORRECTIONS   Requerimento Dessoa Física Cancelamento Inscrição  Preencier de PidúPRIO publição a digitar. Assnalar com X em Cancelamento. prescrição gogico publico digitar. Assnalar com X em Cancelamento. prescrição gogico publico digitar. Assnalar com X em Cancelamento. prescrição gogico publico digitar. Assnalar com X em Cancelamento. prescrição gogico publico digitar. Assnalar com X em Cancelamento. prescrição gogico publico digitar. Assnalar com X em Cancelamento. prescrição gogico publico digitar. Assnalar com X em Cancelamento. prescrição digitar. Assnalar com X em Cancelamento. prescrição digitar. Assnalar com X em Cancelament |
| S Financeiro ■ Processos                                                                  |                                                                                                    |
| Protocolos                                                                                |                                                                                                    |
| Requerimentos                                                                             |                                                                                                    |
| Responsabilidades técnicas                                                                |                                                                                                    |
| 🏐 Simulação de valores                                                                    |                                                                                                    |
| 📋 Empresas                                                                                |                                                                                                    |
| SAIR                                                                                      | _                                                                                                    |
|                                                                                           |                                                                                                    |
|                                                                                           | dados de cadastro 3 DE 3 CONCLUIR                                                                                                    |

8 – VOCÊ TAMBÉM PODERÁ ACOMPANHAR O ANDAMENTO DA SUA SOLICITAÇÃO POR MEIO DOS SERVIÇOS ON-LINE NA OPÇÃO REQUERIMENTOS - <u>Acompanhar histórico dos requerimentos</u> <u>solicitados</u>.

|                                                              | Kequeriment<br>Selecione nove | itos<br>o requerimento                                                                         |                                                                                                    |
|--------------------------------------------------------------|-------------------------------|------------------------------------------------------------------------------------------------|----------------------------------------------------------------------------------------------------|
| AGUSTINHO DE<br>AZEVEDO                                      |                               | Transferência da Inscrição Principal<br>Profissionais que vão mudar de Regional                | Anotação de Responsabilidade Técnica - ART<br>Solicite sua ART                                                                                          |
| ATIVA L REGULAR<br>SITUAÇÃO I DETALHE     SEDE<br>SUB-REGIÃO |                               | Entrega de Diploma<br>Substitua sua Declaração de colação de grau.                             | 2ª VIA DIP - ROUBO/FURTO<br>Solicite aqui nova via do DIP em caso de furto ou roubo                                                                     |
| Meus dados Visualizar     Alterar     Financeiro             |                               | Isenção de Anuidade<br>Destinada aos profissionais aparado/sa pela RES. CFESS Nº<br>10/4/2022. | Alteração de dados pessoais (casamento,<br>divórcio, união estável, nome social)<br>Atudize seu Estado Civil e/ou Dados do seu R6 ou Inclua Nome Social |
| Processos                                                    |                               |                                                                                                |                                                                                                    |
| Protocolos                                                   |                               | Certidão Disciplinar e/ou Etica<br>Solicitar sua certidão                                      | Para profissionais que já possuem o novo modelo do DIP e queiram<br>solicitar outro por extravio, mudança da situação original                          |
| Responsabilidades     técnicas                               |                               | REQUERIMENTOS<br>Solicitação de documentos                                                     | Cancelamento do Registro Profissional<br>Clique aqui para solicitar o seu                                                                               |
| 👔 Sintulação de Valores                                      |                               |                                                                                                |                                                                                                    |
| SAIR                                                         | Acompanhar h                  | istórico dos requerimentos solicitados                                                         |                                                                                                    |
|                                                              |                               | Acompanha                                                                                      | r / Histórico                                                                                                    |